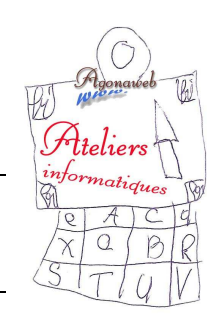

## Initiation à l'informatique

Notes de cours

# le NAVIGATEUR

Nous avons choisi le navigateur Chrome pour les ateliers

### <u>La barre des titres</u>

#### Les onglets

Chaque onglet comporte le titre de la page web

- Pour fermer un onglet, positionner le curseur sur <u>la petite croix</u> qui s'active en rouge et cliquer.
- S'il n'y a qu'un seul onglet et qu'on le ferme, <u>c'est le navigateur qui se ferme</u>.
- Il y a toujours un petit onglet à droite de ceux qui sont ouverts, c'est le nouvel onglet.

Un nouvel onglet indique toujours les favoris (c'est un nouvel onglet qu'il faut ouvrir pour accéder aux favoris)

#### Les 3 icônes de droite

- La croix permet de fermer le navigateur.
- Le double rectangle permet de réduire les dimensions de la fenêtre.
  - → En cliquant et laissant cliqué sur la <u>barre de titre</u> bleue, on <u>déplace</u> la fenêtre sur le Bureau.
  - → Sur les bords de la fenêtre, le curseur se transforme en flèche ce qui permet de réduire ou d'augmenter les

dimensions si l'on fait un "cliqué-déplacé".

→ Sur le <u>coin inférieur droit</u>, le curseur se transforme en une **flèche oblique** (attention, c'est assez difficile de pointer exactement sur le coin). On peut redimensionner la fenêtre dans les deux dimensions (longueur et largeur).

- → Pour remettre la fenêtre en plein écran, cliquer <u>sur le rectangle</u>, à droite dans la barre des titres.
- → En tapant la touche du clavier "F11", on met la fenêtre en <u>écran total</u> (taper "F11" pour revenir)

- Le trait permet de réduire la fenêtre dans la <u>barre des tâches</u> en fond de bureau. Pour la récupérer, cliquer sur l'icône correspondant de la barre des tâches.

#### La barre d'adresse

- Les flèches permettent de revenir en arrière ou aller en avant (à condition qu'il y ait des pages qui aient été ouvertes avant ou après)
- La flèche arrondie permet de réactualiser la page web (la re-télécharger depuis le serveur)

- Un clic sur l'adresse pour la sélectionner, un second clic pour positionner le curseur (utiliser les flèches directionnelles du

- clavier pour se déplacer dans l'adresse sans effacer les lettres)
  - <u>Si je veux envoyer l'adresse de la page web par Email</u> :
    - → Cliquer sur l'adresse et faire Ctrl+C au clavier (copier)

→ Ouvrir la messagerie, cliquer sur le corps du message (l'endroit où on rédige son courrier) et faire Ctrl+V (coller)

- <u>Si je veux mettre la page en favori</u> :

→ Cliquer sur la <u>petite étoile jaune</u>, choisir "barre des favoris" (ou un autre dossier), écrire un nom, court de préférence, et valider. On peut vérifier la présence du favori dans le nouvel onglet.

#### - Pour créer un nouveau dossier dans les favoris :

→ Cliquer sur l'icône de configuration (en haut, à droite de l'étoile des favoris), puis sur *Favoris / Gestionnaire de favoris / Organiser / Ajouter un dossier*. Nommer votre dossier et validez.

- Tout à fait à droite, se trouve l'icône de configuration (3 barres horizontales en général). En le cliquant, on peut **enregistrer** la page, l'**imprimer**, accéder à l'**historique** des navigations, accéder aux **téléchargement**s effectués, **paramétrer** le navigateur, ouvrir la **boîte à outils** qui permettra, par exemple, d'effacer les données des navigations...

- A chaque téléchargement de fichier, une barre de téléchargement apparaît en fond de page. Le téléchargement effectué, en cliquant sur le petit triangle, on <u>ouvre le dossier</u> qui contient <u>le fichier téléchargé</u> (pour le copier par exemple)

Fermer cette barre avec la croix noire à droite.

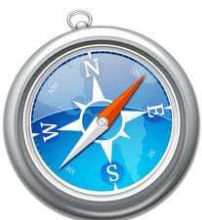